# 財政部印刷廠 台灣省統一發票 預購媒體轉檔製作 使用說明

## 神通電腦股份有限公司 謹製 中華民國九十四年五月三十日

#### 進入系統

#### 1. 滑鼠左鍵快速點選圖示二下,進入「統購媒體轉檔製作」系統,顯示下列畫面。

| 8 | 合我有面包: | 展盤轉入曲片 | 编辑程式 |     |       |      |    |    |      |                 |
|---|--------|--------|------|-----|-------|------|----|----|------|-----------------|
| 6 |        | 1 (    |      |     | 1     |      |    |    | 期另   | 刖 代理記帳業者代號      |
|   | 開新檔案   | 瓯入     | 存價   | 捕入列 | 删除列   | 授辱   | 列印 | 期別 |      |                 |
| 6 |        |        |      |     |       |      |    |    | - A4 | 格式列印            |
|   |        |        | 0    | 0   | D     | 0 0  | 0  | D  | 0    |                 |
|   | 統一編號   | 税籍编號   | 二聯   | 二副  | 三聯 三副 | 1 特種 | 二收 | 三枚 | 四收   | 營業人名稱           |
|   | ,      |        | ,,   |     |       |      |    |    |      |                 |
|   |        |        |      |     |       |      |    |    |      |                 |
|   |        |        |      |     |       |      |    |    |      |                 |
|   |        |        |      |     |       |      |    |    |      |                 |
|   |        |        |      |     |       |      |    |    |      |                 |
|   |        |        |      |     |       |      |    |    |      |                 |
|   |        |        |      |     |       |      |    |    |      | -               |
|   |        | 合 計    | 0    | 0   | 0     | 0 0  | 0  | 0  | 0    | 共0家             |
|   |        |        |      |     |       |      |    | 服装 | 務電話: | 04-24953126#320 |

新增功能

 進入系統後按【開新檔案】, 游標停留於期別欄位, 輸入期別(2碼)後按 Enter 鍵, 游標自動跳至代理記帳業者代號欄位, 輸入代號(8~10碼)後按 Enter 鍵, 游標即 跳至統一編號欄位。

| 8 | b contains | <b>以動修入職片</b> | 编辑程式 |     |       |     |    |              |              |               |          |
|---|------------|---------------|------|-----|-------|-----|----|--------------|--------------|---------------|----------|
| r |            | (1)           |      |     |       |     |    |              | <b>101</b> 9 | 川 代理記帳業者付     | C57      |
|   | 開新檔案       | 國入            | 存檔   | 插入列 | 翻除列   | 搜尋  | 列印 | <b>第1</b> 91 | 02           | 12345678      |          |
| P |            | (3)           |      |     |       |     |    | · · · · ·    | - A4         | 格式列印          |          |
| l |            | (0)           | 0    | 0   | D     | 0 0 | 0  | D            | 0            |               |          |
|   | 統一編號       | 税籍編號          | 二聯   | 二副  | 三聯 三副 | り特種 | 二收 | 三枚           | 四收           | 営業人名稱         |          |
|   |            |               |      |     |       |     |    |              |              |               | -        |
|   |            |               |      |     |       |     |    |              |              |               |          |
|   |            |               |      |     |       |     |    |              |              |               |          |
|   |            |               |      |     |       |     |    |              |              |               |          |
|   |            |               |      |     |       |     |    |              |              |               |          |
|   |            |               |      |     |       |     |    |              |              |               |          |
|   |            |               |      |     |       |     |    |              |              |               | *        |
|   |            | 合計            | 0    | 0   | 0     | 0 0 | 0  | 0            | 0            | 共0            | <b>家</b> |
|   |            |               |      |     |       |     |    | 脚洞           | s man e      | 04-24953126#3 | 20       |
|   |            |               |      |     |       |     |    | 服殺           | aus:         | 04-24953126#3 | 20       |

2. 輸入統一編號後按 Enter 鍵,即跳至稅籍編號欄位,再輸入稅籍編號後按 Enter 鍵, 即跳至二聯式發票數量欄位,依此方式繼續輸入各類發票數量。

| 2    | 台灣省蘭島   | <u>架</u> 望轉入員 | 电片和 | 歸程式 |     |    |    |    |    |    |                   |                              |               |
|------|---------|---------------|-----|-----|-----|----|----|----|----|----|-------------------|------------------------------|---------------|
| -    | 開新檔案    | 瓯入            |     | 存儘  | 捕入列 | 删除 | 列  | 授專 | 列印 | 期別 | 期 5<br>02<br>「 A4 | 則 代理記帳業者<br>12345678<br>格式列印 | <del>化號</del> |
| 80   | 0208615 | 4809303       | 322 | 1   | 0   | D  | 0  | 0  | 0  | D  | 0                 | 测试一公司                        |               |
| J ** | 充一編號    | 税籍編           |     | 二聯  | 二副  | 三聯 | 三副 | 特種 | 二收 | 三收 | 四收                | 營業人名稱                        |               |
| L    |         |               |     |     |     |    |    |    |    |    |                   |                              | -             |
|      |         | 合             | 計   | 0   | 0   | 0  | 0  | 0  | 0  | 0  | 0                 | 共                            | 0家            |
|      |         |               |     |     |     |    |    |    |    | 服  | 的電話:              | 04-24953126#                 | 320           |

#### 3. 若發票數量為 0 時,按 Enter 鍵即可跳至下一欄位,最後輸入營業人公司名稱(可 輸入也可不輸入)後按 Enter 鍵,即可新增一筆營業人資料。

|          | 2 1 1032        |      |      | - / •4- 33 | <u>ин</u> – |     |       |           |             |        |
|----------|-----------------|------|------|------------|-------------|-----|-------|-----------|-------------|--------|
| 🎘 台灣省蘭島  | <b>经数券入出片</b> # | 编辑程式 |      |            |             |     |       |           |             |        |
|          |                 |      |      |            |             |     |       | 期別        | 代理記帳業者      | 代號     |
| 開新檔案     | 瓯入              | 存價   | 捕入列  | 删除列        | 授辱          | 列印  | 期別    | 02        | 12345678    | _      |
|          |                 |      |      |            |             |     |       |           | 式列印         |        |
|          |                 |      |      |            | 0 0         |     |       |           |             |        |
| لللل     |                 | "    | ٩    | U          | 0 0         | "   | ٥l    | ٩         |             |        |
| 統一編號     | 税籍編號            | 二聯   | 二副 三 | E聯 三副      | 1 特種        | 二收  | 三收    | 四收        | 營業人名稱       | $\Box$ |
| 80208615 | 480930322       | 1    | 0    | 0          | 0 0         | 0   | 0     | 0 渕       | 「試一公司       | -      |
|          |                 |      |      |            |             |     |       |           |             |        |
|          |                 |      |      |            |             |     |       |           |             |        |
|          |                 |      |      |            |             |     |       |           |             |        |
|          |                 |      |      |            |             |     |       |           |             |        |
|          |                 |      |      |            |             |     |       |           |             |        |
|          |                 |      |      |            |             |     |       |           |             |        |
|          |                 |      |      |            |             |     |       |           |             |        |
|          |                 |      |      |            |             |     |       |           |             | -      |
|          | 승 타             | 1    | 0    | 0          | 0 0         | 0   | 0     | 0         | #           | 1安     |
|          | L7 #1           |      | ~    | ¥          | -1 0        | , v | -   - | · · · · · | 7           | - 2014 |
|          |                 |      |      |            |             |     | 服務    | 8電話:0     | 4-24953126# | 320    |

### 4. 依此方式繼續輸入下一筆資料,完成全部資料的建檔。

| 愚 台灣省蘭                                              | 当报整转入磁片                                                      | 编辑程式                |     |     |                              |                         |              |                    |                              |     |
|-----------------------------------------------------|--------------------------------------------------------------|---------------------|-----|-----|------------------------------|-------------------------|--------------|--------------------|------------------------------|-----|
| 開新檔案                                                | 函入                                                           | 存借                  | 捕入列 | 删除列 | 搜尋                           | 列印                      | 期別           | 期 別<br>02<br>日 A4作 | 」 代理記帳業者<br>12345678<br>各式列印 | 代號  |
| J                                                   |                                                              | 0                   | 0   | D   | 0 0                          |                         | D            | 0                  |                              |     |
| <del>統一編號</del><br>80208617<br>80208616<br>80208615 | 秋緒編晩     480930324     480930323     480930322     480930322 | <u>二聯</u><br>0<br>1 |     |     | <u>0</u><br>0<br>0<br>0<br>0 | 二收<br>50<br>0<br>0<br>0 | 三枚<br>0<br>0 | 四收<br>07<br>07     | 管業人名稱<br>朝試三公司<br>朝試二公司      |     |
|                                                     | 合計                                                           | 1                   | 1   | 0   | 0 0                          | 50                      | 0            | 0                  | 共                            | 3家  |
|                                                     |                                                              |                     |     |     |                              |                         | 服利           | 8電話:               | 04-24953126#                 | 320 |

#### 存檔功能

#### 1. 輸入完成後,按【存檔】顯示下列畫面,選擇要存檔的路徑。

| 🌉 台灣省面当規塑轉入磁                                                            | 片躺着捏式                              |                                                                                                    |                                                                                                    |                |      |               |                                    | ×       |
|-------------------------------------------------------------------------|------------------------------------|----------------------------------------------------------------------------------------------------|----------------------------------------------------------------------------------------------------|----------------|------|---------------|------------------------------------|---------|
| 開新檔案 匯入                                                                 | 存售                                 | 捕入列                                                                                                    | 删除列                                                                                                    | 授辱             | 列印   | <b>\$</b> 191 | 期別代理記標業者代<br>02 12345678<br>A4格式列印 | 蒇       |
|                                                                         | 0                                  | 0                                                                                                    | 0                                                                                                    | 0              | 0 0  | 0             | 0                                  |         |
| 続一編號 税編編<br>80208617 48093032<br>80208616 48093032<br>80208615 48093032 | 这 GATABLE<br>空港:<br>空港:<br>信責名標: 「 | <ul> <li>3.5 mm</li> <li>3.5 mm</li> <li>3.5 mm</li> <li>本機能</li> <li>本機能</li> <li>本機能</li> <li>2. mis #</li> <li>2. Puble</li> <li>本機能</li> <li>2. DVD</li> <li>3. DVD</li> <li>3. DVD</li> </ul> | 表(A.)<br>(株)<br>(A.)<br>(A.) | (ppmo14)* (KS) |      | ☐ ☐ ☐ ☐       | ■ ○測試三公司<br>○測試二公司<br>○測試一公司       | -       |
|                                                                         | 信末頃型:                              | DAT 檔案 (*.D/                                                                                                    | ND .                                                                                                    |                |      | <b>▼ 16</b> 0 |                                    | -       |
| 合言                                                                      | F   1                              | 1                                                                                                    | 0                                                                                                    | 0              | 0 50 | 0<br>服務電      | 0 共3;<br>配語:04-24953126#3          | 家<br>20 |

2. 輸入檔案名稱後按存檔,即完成存檔動作。

| 🏯 台湾省黄生                          | 握整轉入磁片                              | 納料程式          |             |     |    |      |        |          |                           |
|----------------------------------|-------------------------------------|---------------|-------------|-----|----|------|--------|----------|---------------------------|
| 開新檔案                             | 函入                                  | 存借            | 捕入列         | 删除列 | 授尋 | 列印   | 期別     | 期別<br>02 | 代理記帳業者代號<br>12345678      |
|                                  |                                     | II            |             |     |    |      |        | □ A4格:   | 式列印                       |
|                                  |                                     | 🏂 儲存檔案        | ε           |     |    |      |        |          |                           |
| 統一編號                             | 税籍得能                                | 査者:           | 退 3.5 勒胡    | (朱) |    | - E  | b) 🖆 📼 |          | 管業人名稱                     |
| 80208617<br>80208616<br>80208615 | 480930324<br>480930323<br>480930322 |               |             |     |    |      |        |          | 【武三公司 ▲<br>【武二公司<br>【武一公司 |
|                                  |                                     |               |             |     |    |      |        |          |                           |
|                                  |                                     | <b>探索</b> 名服: | 12345678    | (1) |    |      | 存植     | (2)      |                           |
|                                  |                                     | 檔案類型:         | DAT 15 (* 1 | AD. |    |      | - Ba   | •        |                           |
|                                  |                                     |               |             |     |    |      |        |          | -                         |
|                                  | 合 計                                 | 1             | 1           | 0   | 0  | 0 50 | 0      | 0        | 共3家                       |
|                                  |                                     |               |             |     |    |      | 服務電    | 1話:0     | 4-24953126#320            |

匯入功能

 進入系統後,若檔案已存在時,可選擇匯入檔案,按【匯入】顯示下列畫面,選擇 檔案來源後點選要開啟的檔案,再按開啟。

| 🏙 台湾省首告报健特入曲片鎮 | 帽程式                |         |           |      |    |     |                |                     |  |  |
|----------------|--------------------|---------|-----------|------|----|-----|----------------|---------------------|--|--|
| 開新檔案 匯入        | (1)<br>存借          | 捕入列     | 删除列       | 搜尋   | 列印 | 期別  | 期別(<br>A4格式を   | ·理記帳業者代號            |  |  |
| 統一編號           |                    |         |           |      |    |     |                |                     |  |  |
| ۵ et [         | <b>國東部</b><br>國東朝王 | MI: DAT | 「TAC") 新聞 | 0    |    |     | NG NG          | -                   |  |  |
|                | U                  | ٥ļ      | υĮ        | ol ( |    | 服務署 | 0∣<br>11話:04-2 | 共1家<br>24953126#320 |  |  |

#### 2. 即可將之前所輸入的資料匯入系統再作編輯。

| 2 | 合混省预算                                               | 凝酸轉入磁)                                      | 编辑程式               |                   |                     |                            |                          |              |                        |                                                                       |     |
|---|-----------------------------------------------------|---------------------------------------------|--------------------|-------------------|---------------------|----------------------------|--------------------------|--------------|------------------------|-----------------------------------------------------------------------|-----|
| - | 開新檔案                                                | 瓯入                                          | 存儘                 | 捕入列               | 删除列                 | 授辱                         | 列印                       | 期別           | 期別<br>02<br>日 A4相      | 代理記帳業者(<br>12345678<br>式列印                                            | 代號  |
|   |                                                     |                                             | 0                  | 0                 | D                   | 0 0                        | 0                        | D            | 0                      |                                                                       |     |
|   | <del>統一編號</del><br>80208617<br>80208616<br>80208615 | 税編編號<br>480930324<br>480930323<br>480930322 | □二聯<br>0<br>0<br>1 | 二副<br>0<br>1<br>0 | 三聯 三<br>0<br>0<br>0 | 割<br>0<br>0<br>0<br>0<br>0 | 二收<br>0 50<br>0 0<br>0 0 | 三收<br>0<br>0 | 四收<br>0<br>2<br>0<br>2 | 管業人名稱<br>(11)<br>(11)<br>(12)<br>(12)<br>(12)<br>(12)<br>(12)<br>(12) | *   |
|   |                                                     |                                             |                    |                   |                     |                            |                          |              |                        |                                                                       | -   |
|   |                                                     | 合 計                                         | 1                  | 1                 | 0                   | 0 0                        | 50                       | 0            | 0                      | 共3                                                                    | 家   |
|   |                                                     |                                             |                    |                   |                     |                            |                          | 服剤           | 8電話:0                  | 04-24953126#3                                                         | 320 |

#### 修改、插入、刪除功能

1. 若要修改資料時,利用滑鼠點選該筆資料後,再於畫面上方編輯欄位內修改後,將 游標停留於營業人名稱欄位後按 Enter 鍵即可修改成功。

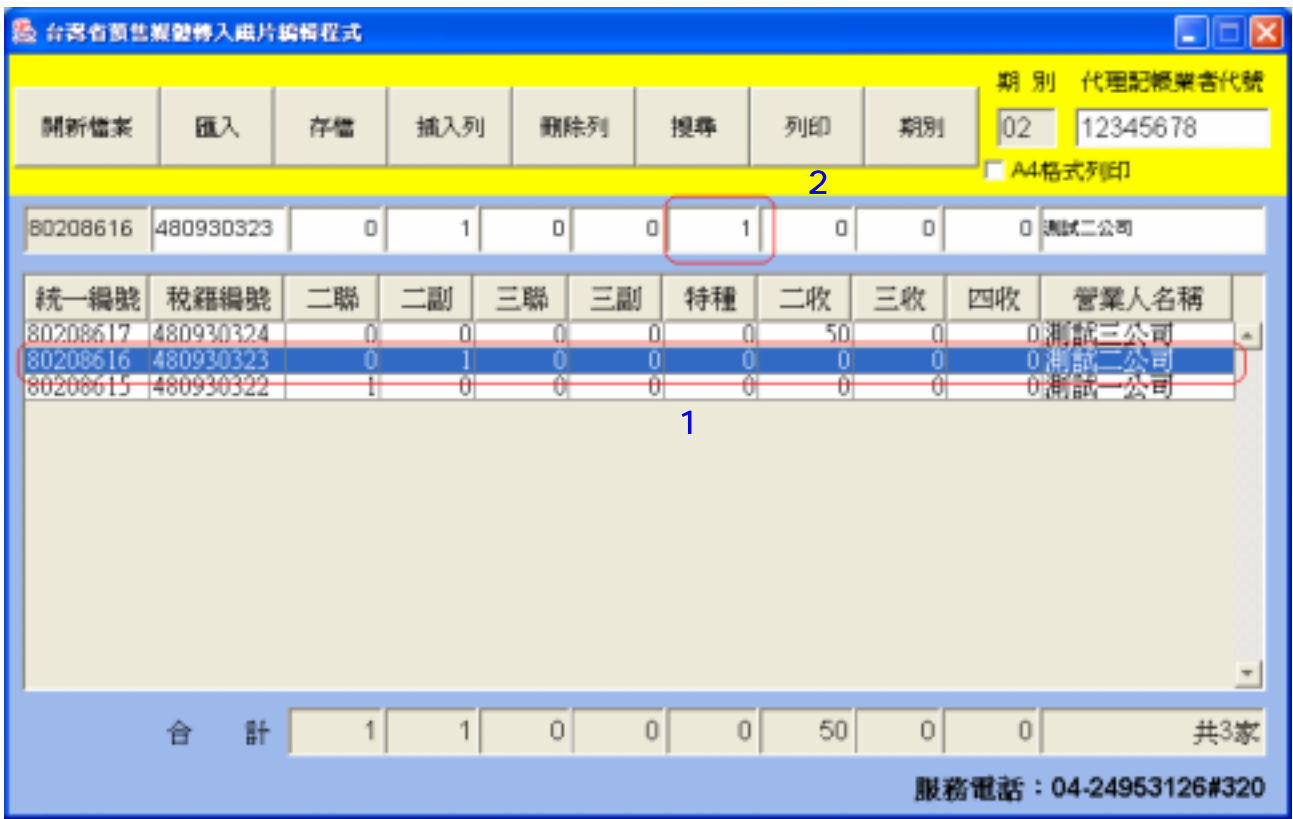

| 🏝 台灣省萬部                                             | <b>报复转入</b> 曲片:                             | 编辑程式         |                     |     |                   |                    |              |                        |                                    |
|-----------------------------------------------------|---------------------------------------------|--------------|---------------------|-----|-------------------|--------------------|--------------|------------------------|------------------------------------|
| 開新檔案                                                | 瓯入                                          | 存價           | 捕入列                 | 翻昧列 | 搜尋                | 列印                 | 期別           | 期別<br>02<br>A4格        | 代理記帳業者代統<br>12345678<br>式列印        |
|                                                     |                                             | 0            | 0                   | D   | 0 0               | 0                  | D            | 0                      |                                    |
| <del>統一編號</del><br>80208617<br>80208616<br>80208615 | 税籍編號<br>480930324<br>480930323<br>480930322 | 二聯<br>0<br>1 | 二副 3<br>0<br>1<br>0 |     | 0 (<br>0 1<br>0 0 | 二收<br>50<br>0<br>0 | 三收<br>0<br>0 | 四收<br>0<br>週<br>0<br>週 | 管業人名稱<br>(試三公司<br>(試二公司)<br>(試一公司) |
| 1                                                   |                                             |              |                     |     |                   |                    |              |                        | -                                  |
|                                                     | 合 計                                         | 1            | 1                   | 0   | 0 1               | 50                 | 0            | 0                      | 共3家                                |
|                                                     |                                             |              |                     |     |                   |                    | 服務           | 御話:0                   | 4-24953126#320                     |

#### 2. 於編輯狀態中,若要再輸入一筆資料時,可按【插入】按鈕。

| 🏝 台灣省蘭島                                             | 报整修入磁片                                             | 编辑程式         |              |                 |               |               |              |              |                                                              |
|-----------------------------------------------------|----------------------------------------------------|--------------|--------------|-----------------|---------------|---------------|--------------|--------------|--------------------------------------------------------------|
| 開新檔案                                                | 囿入                                                 | 存價           | 捕入列          | 删除列             | 授專            | 列印            | 期別           | 期 第<br>02    | <ul> <li>代理記帳業者代號</li> <li>12345678</li> <li>格式列印</li> </ul> |
| J                                                   | ]                                                  | 0            | ٥            | D               | 0 0           | 0             | D            | ٥            |                                                              |
| <del>統一編號</del><br>80208617<br>80208616<br>80208615 | <b>税編編號</b><br>480930324<br>480930323<br>480930322 | 二聯<br>0<br>0 | 二副<br>0<br>1 | 三聯 三副<br>0<br>0 | 0 特種<br>0 0 0 | 二收<br>50<br>0 | 三收<br>0<br>0 | 四吹<br>0<br>0 | 管業人名稱<br>測試三公司 ~                                             |
|                                                     |                                                    |              |              |                 |               |               |              |              | ATLEP1 45.72                                                 |
|                                                     |                                                    |              |              |                 |               |               |              |              |                                                              |
|                                                     |                                                    |              |              |                 |               |               |              |              |                                                              |
| 1                                                   |                                                    |              |              |                 |               |               |              |              | -                                                            |
|                                                     | 合 計                                                | 1            | 1            | 0               | 0 1           | 50            | 0            | 0            | 共3家                                                          |
|                                                     |                                                    |              |              |                 |               |               | 服利           | 新電話:         | 04-24953126#320                                              |

3. 畫面上方輸入欄位即清空,游標停留於統一編號欄位即可輸入新的一筆資料。

| 🛓 台灣省前的  | 自然體轉入後    | 计新载程式 |     |       |     |    |      |                                       | (            |      |
|----------|-----------|-------|-----|-------|-----|----|------|---------------------------------------|--------------|------|
|          |           |       | 10  |       |     |    |      | ,期别                                   | 代理記機業        | 者代號  |
| 開新檔案     | 羅入        | 存檔    | 捕入列 | 删除列   | 招示  | 列印 | 2391 | 09408                                 | L1234567     | 89   |
|          |           |       |     |       |     |    |      | Altar                                 | PAIEO        |      |
|          |           |       |     |       |     |    |      | C C C C C C C C C C C C C C C C C C C | 57 9H P      |      |
|          |           | 0     | 0   | 0     | 0 0 | 0  | 0    | 0                                     |              |      |
|          |           |       |     |       |     |    |      |                                       |              | -    |
| 統一編…     | 税籍编號      | 二聯    | 二副  | 三聯 三副 | 特種  | 二收 | 三收   | 四收 澶                                  | 黨人名稱         |      |
| 97393500 | 481010538 | 0     | 3   | 0     | 3 0 | 0  | 0    | <u>이</u> 御)                           | 脑四公司         | ^    |
| 15092111 | 480930311 | 2     | ŏ   | 2     | 0 0 | 0  | ŏ    | 0 Million                             | 報三公司<br>報三公司 | -11  |
| 80208615 | 480930322 | Ö     | ĭ   | Ö     | 1 Ŏ | Ŏ  | ŏ    | ŏ 猘                                   | 鼠二公司         |      |
|          |           |       |     |       |     |    |      |                                       |              |      |
|          |           |       |     |       |     |    |      |                                       |              |      |
|          |           |       |     |       |     |    |      |                                       |              |      |
|          |           |       |     |       |     |    |      |                                       |              |      |
|          |           |       |     |       |     |    |      |                                       |              |      |
|          |           |       |     |       |     |    |      |                                       |              |      |
|          |           |       |     |       |     |    |      |                                       |              | ~    |
|          | A #1      | 5     | 4   | 5     | 4 0 | 6  | 0    | 0                                     |              | 1400 |
|          | T I       | Ĵ     | 4   | 0     | 4 0 | 0  | Ŷ    | 0                                     | <b>共</b>     | 4.8% |
|          |           |       |     |       |     |    | 服務   | 9電話:04                                | -24953126#   | #320 |
|          |           |       |     |       |     |    |      |                                       |              |      |

#### 4. 若要刪除資料時,利用滑鼠點選該筆資料後,再按【刪除】。

| 🏝 台灣省蘭集                                                         | <b>报数将入</b> 曲片:                             | 時料程式              |     |     |                                  |                             |                   |             |                       |           |
|-----------------------------------------------------------------|---------------------------------------------|-------------------|-----|-----|----------------------------------|-----------------------------|-------------------|-------------|-----------------------|-----------|
| 開新檔案                                                            | 瓯入                                          | 存借                | 捕入列 | 删除列 | [ <b>2</b> ]<br>授尊               | 列印                          | 期別                | 期 別<br>02   | 代理記帳業者<br>12345678    | 代號        |
| 80208618                                                        | 480930325                                   | 0                 | 0   | D   | 0 0                              |                             | 10                | 0 305       | 9794*<br>1992년        |           |
| <del>統一編號</del><br>80208613<br>80208617<br>80208616<br>80208615 | 税編編號<br>480930325<br>480930324<br>480930322 | 二聯<br>0<br>0<br>1 |     |     | J 特種<br>0 (<br>0 (<br>0 )<br>0 ( | 二收<br>(1) <sup>0</sup><br>0 | 三收<br>0<br>0<br>0 |             | 営業人名稱<br>武二公司<br>武二公司 |           |
| ,                                                               | 合 計                                         | 1                 | 1   | 0   | 0 1                              | 50                          | 10<br>服務          | 0<br>新電話:04 | 共<br>1-24953126#      | 4家<br>320 |

#### 5. 系統出現是否刪除此筆資料的訊息,若是則按【確定】刪除該筆資料,若否則按【取 消】回到之前畫面。

| 🏯 台湾省黄生                                             | 报数转入磁片                                                   | 编辑程式              |     |                                               |              |                           |                    |                  |                           |     |
|-----------------------------------------------------|----------------------------------------------------------|-------------------|-----|-----------------------------------------------|--------------|---------------------------|--------------------|------------------|---------------------------|-----|
| 開新檔案                                                | 皕入                                                       | 存借                | 捕入列 | 删除列                                           | 授彝           | 列印                        | 期別                 | 期別<br>02         | 代理記帳業者<br>12345678<br>式列印 | 代號  |
| 80208618                                            | 480930325                                                | 0                 | O   | 0 0                                           | 0            | 0                         | 10                 | 0 348            | 加四公司                      |     |
| <del>統一編號</del><br>80208617<br>80208616<br>80208615 | 税組織税<br>480930325<br>480930324<br>480930323<br>480930322 | 二聯<br>0<br>0<br>1 |     | 三聯 三副<br>0 0<br>0 0<br>是否刪除此筆資料<br><u>是</u> 译 | 特種<br>0<br>1 | 二收<br>50<br>0<br><b>X</b> | 三收<br>10<br>0<br>0 | 四吹<br>0 測<br>0 測 | 營業人名稱                     |     |
|                                                     |                                                          |                   |     |                                               |              |                           |                    |                  |                           | *   |
|                                                     | 合 計                                                      | 1                 | 1   | 0 0                                           | 1            | 50                        | 10                 | 0                | 共                         | 4家  |
|                                                     |                                                          |                   |     |                                               |              |                           | 服務者                | 安理語:0            | 4-249031268               | 520 |

搜尋功能

1. 若要查詢某筆資料時,則按【搜尋】,出現營業人購買資料查詢視窗,輸入統一編 號後按 Enter 鍵或用滑鼠點按搜尋按鈕。

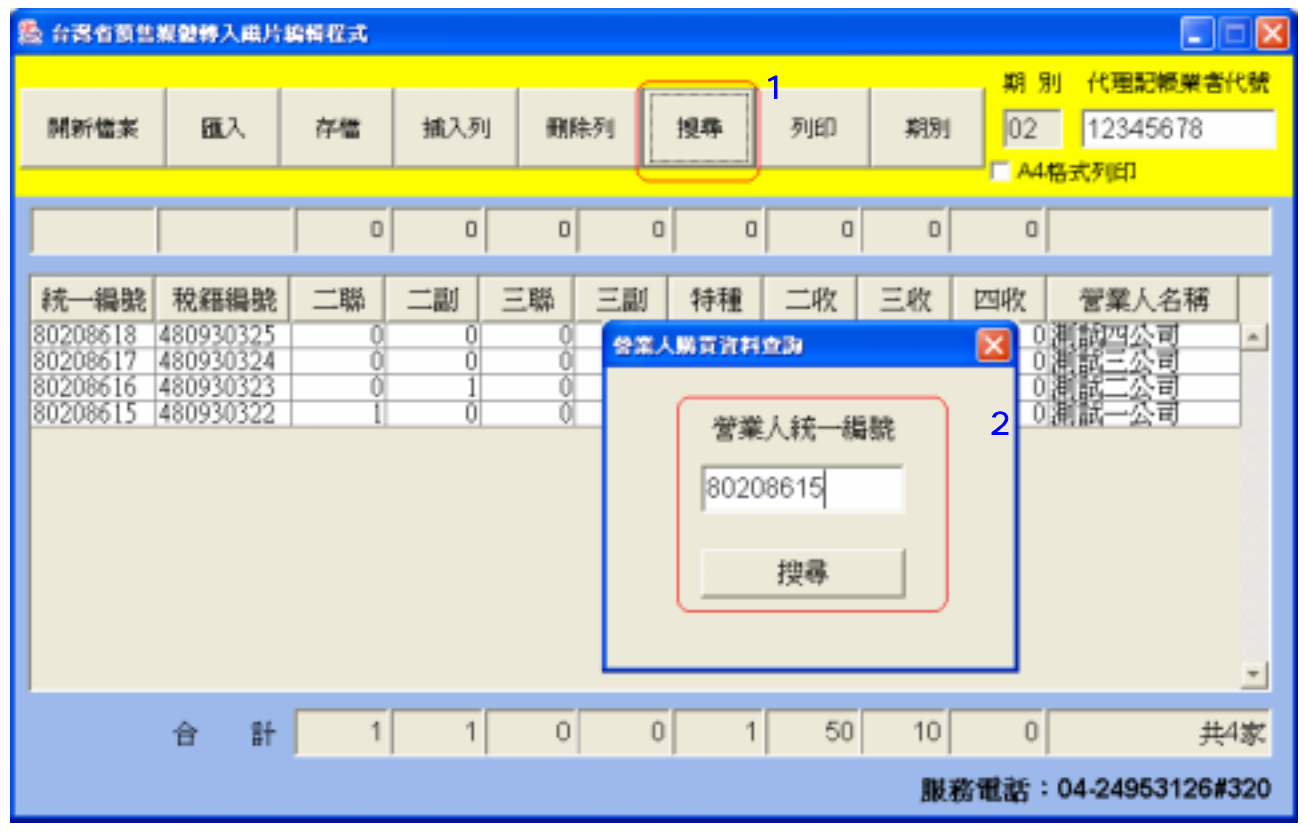

#### 2. 畫面上即顯示該筆營業人購買明細,若無資料則會顯示查無資料訊息。

| 🏯 台灣省東部                                                         | 握整轉入磁片                                                   | 编辑程式 |                        |     |                                  |                         |                    |                                                 |                                                                                                    |                |
|-----------------------------------------------------------------|----------------------------------------------------------|------|------------------------|-----|----------------------------------|-------------------------|--------------------|-------------------------------------------------|----------------------------------------------------------------------------------------------------|----------------|
| 開新檔案                                                            | 配入                                                       | 存借   | 捕入列                    | 翻除列 | 搜尋                               | 列印                      | 期別                 | 期別(1<br>02 1)                                   | (理記帳業者)<br>2345678<br>(61)                                                                                                    | 代號             |
| 80208615                                                        | 480930322                                                | 1    | O                      | D   | 0 0                              | 0                       | D                  | 0 (804-                                         | 23<br>23                                                                                                    |                |
| <del>統一編號</del><br>80208618<br>80208617<br>80208616<br>80208615 | 税籍編號<br>480930325<br>480930324<br>480930323<br>480930322 | 二聯   | 二副<br>0<br>1<br>0<br>0 |     | J 特種<br>0 0<br>0 0<br>0 1<br>0 0 | 二吹<br>0<br>50<br>0<br>0 | 三收<br>10<br>0<br>0 | 四收<br>⑦<br>川<br>割<br>別<br>割<br>試<br>0<br>測<br>試 | 業人名<br>構<br>四公司<br>二<br>二<br>公司<br>二<br>二<br>公司<br>二<br>二<br>公司<br>二<br>二<br>公司<br>二<br>二<br>公司<br>二<br>二<br>公司<br>二<br>二<br>公司<br>二<br>二<br>公司<br>二<br>二<br>公司<br>二<br>二<br>公司<br>二<br>二<br>公司<br>二<br>二<br>公司<br>二<br>二<br>公司<br>二<br>二<br>公司<br>二<br>二<br>公司<br>二<br>二<br>公<br>二<br>()<br>一<br>()<br>)<br>()<br>)<br>()<br>)<br>()<br>)<br>()<br>)<br>()<br>)<br>() | -              |
| 1                                                               | 合 計                                                      | 1    | 1                      | 0   | 0 1                              | 50                      | 10                 | 0                                               | 共                                                                                                    | <u>-</u><br>4家 |
|                                                                 |                                                          |      |                        |     |                                  |                         | 服利                 | 新電話:04-2                                        | 4953126#                                                                                                    | 320            |

排序功能

#### 輸入完成時,若要將資料以統一編號或稅籍編號或其它欄位排序時,可點按畫面上 資料表之表頭,即可依所點選之欄位作遞增(減)排序。

| 1 | 合成的 网络                                       | 报整终入由                                        | 片額               | 滑程式     |                  |             |                                         |    |              |              |                                         |                                      |     |
|---|----------------------------------------------|----------------------------------------------|------------------|---------|------------------|-------------|-----------------------------------------|----|--------------|--------------|-----------------------------------------|--------------------------------------|-----|
|   | 開新檔案                                         | 瓯入                                           |                  | 存價      | 捕入列              | - Hite      | ŧ列                                      | 授彝 | 列印           | 期別           | ₩19<br>02<br>C A4/                      | 則 代理記帳業者<br>12345678<br>格式列印         | 新代號 |
|   |                                              |                                              |                  | 0       | 0                | D           | 0                                       | 0  | 0            | D            | 0                                       |                                      |     |
|   | 統一編號                                         | 税籍編制                                         | 昆                | 二聯      | 二副               | 三聯          | 三副                                      | 特種 | 二收           | 三收           | 四收                                      | 營業人名稱                                |     |
|   | 80208618<br>80208617<br>80208616<br>80208615 | 48093032<br>48093032<br>48093032<br>48093032 | 5<br>4<br>3<br>2 | 0 0 0 1 | 0<br>0<br>1<br>0 | 0 0 0 0 0 0 | 000000000000000000000000000000000000000 | 0  | 0<br>50<br>0 | 10<br>0<br>0 | 000000000000000000000000000000000000000 | 別 前四公司<br>月 前三公司<br>月 前三公司<br>月 前二公司 | *   |
|   |                                              |                                              |                  |         |                  |             |                                         |    |              |              |                                         |                                      |     |
|   |                                              |                                              |                  |         |                  |             |                                         |    |              |              |                                         |                                      | -   |
|   |                                              | 合言                                           | +                | 1       | 1                | 0           | 0                                       | 1  | 50           | 10           | 0                                       | <b>#</b>                             | 4家  |
|   |                                              |                                              |                  |         |                  |             |                                         |    |              | 服            | 多電話:                                    | 04-24953126                          | 320 |

#### 2. 依統一編號排序。

| 🏝 អនិងឱ                                                         | 当报数将入展片                                                               | 编辑程式              |                        |                      |                       |                                         |                    |                      |                             |
|-----------------------------------------------------------------|-----------------------------------------------------------------------|-------------------|------------------------|----------------------|-----------------------|-----------------------------------------|--------------------|----------------------|-----------------------------|
| 開新檔案                                                            | e 1811.X                                                              | 存借                | 捕入列                    | 删除列                  | 搜尋                    | 列印                                      | 期別                 | 期別<br>02<br>「A4格     | 代理記帳業者代號<br>12345678<br>式列印 |
|                                                                 |                                                                       | 0                 | 0                      | D                    | 0 0                   | 0 0                                     | D                  | 0                    |                             |
| <del>統一編集</del><br>80208618<br>80208617<br>80208616<br>80208615 | 税額編集<br>480930325<br>480930324<br>480930323<br>480930323<br>480930322 | 二聯<br>0<br>0<br>1 | 二副<br>0<br>1<br>1<br>0 | 三聯 三i<br>0<br>0<br>0 | 副<br>0<br>0<br>0<br>0 | <u>二</u> 收<br>0 0<br>0 50<br>1 0<br>0 0 | 三收<br>10<br>0<br>0 | 四收<br>03<br>03<br>03 | 管業人名稱<br>1<br>前四公司<br>      |
| 1                                                               | 合 計                                                                   | 1                 | 1                      | 0                    | 0 /                   | 50                                      | 10                 | 0                    |                             |
|                                                                 |                                                                       |                   |                        |                      | ,                     |                                         | 服剤                 | 8電話:(                | 04-24953126#320             |

#### 3. 依稅籍編號排序。

| 氢                                                                                  | 台灣省面包                                            | 握整轉入磁片                                                   | 编辑程式 |                        |     |                                  |                              |                    |                      |                                |
|------------------------------------------------------------------------------------|--------------------------------------------------|----------------------------------------------------------|------|------------------------|-----|----------------------------------|------------------------------|--------------------|----------------------|--------------------------------|
|                                                                                    | 開新檔案                                             | 皕入                                                       | 存價   | 捕入列                    | 删除列 | 授辱                               | 列印                           | 期別                 | 期 別<br>02<br>日 A4根   | 1 代理記帳業者代號<br>12345678<br>話式列印 |
| Γ                                                                                  |                                                  |                                                          | 0    | D                      | D   | 0 0                              |                              | D                  | ٥                    |                                |
| ** 80<br>80<br>80<br>80<br>80<br>80<br>80<br>80<br>80<br>80<br>80<br>80<br>80<br>8 | 充一編號<br>0208615<br>0208616<br>0208617<br>0208618 | 税編編號<br>480930322<br>480930323<br>480930324<br>480930325 |      | 二副<br>0<br>1<br>0<br>0 |     | J 特種<br>0 (<br>0 1<br>0 (<br>0 ( | 二收<br>0<br>0<br>50<br>0<br>0 | 三收<br>0<br>0<br>10 | 四收<br>02<br>02<br>02 | 管業人名稱<br>斯試公司<br>斯試公司<br>新試公司  |
| 1                                                                                  |                                                  | 合 計                                                      | 1    | 1                      | 0   | 0 1                              | 50                           | 10                 | 0                    | 上<br>共4家<br>04-24953126#320    |

注意:進行存檔及列印動作時之檔案內容及報表內容資料排序是依據畫面上所顯示 之順序存檔及列印,若要將檔案及報表內容以統一編號排序時,則需先執行 完排序動作後再進行存檔及列印。

#### 列印功能

#### 1. 若要將所輸入之資料列印出來時,則按【列印】,出現下列視窗。

| 開新檔案 匠入 存檔 拡入列 删除列 搜尋 列印 期別 代理記帳業者代號<br>22 12345678<br>A4格式列印          税価       税価       税用       税用 <th>各書者預告複數轉入職片總輯程式</th> <th></th> | 各書者預告複數轉入職片總輯程式                                                                                                    |                          |
|----------------------------------------------------------------------------------------------------|----------------------------------------------------------------------------------------------------|--------------------------|
| 秋田編號       印表排         80208617       480930324         80208616       480930322         新館:       我編         城市:       我編         城市:       我編         城市:       我編         城市:       我編         城市:       我編         城市:       現福         城市:       現福         城市:       日日         城市:       日日         城市:       日日         城市:       日日         城市:       日日         城市:       日日         城市:       日日         城市:       日日         山市:       日日         山市:       日日         日日       日日         日日       日日      <                                                                                                    | 開新檔案                                                                                                    | <del>板葉者代號</del><br>5678 |
| 統一編號       税籍編號       「         80208617       480930324         80208616       480930323         80208615       480930322         新館:       北緒         施型:       HP Lassaket 9000 MFP PCL 6         位置:       F_192.168.1.18         世解:       「         小印範囲       「         * 金部仏)       ①         * 運業範囲図:       ①         * 2.1       1         * 2.2       日から近(2)                                                                                                    |                                                                                                    |                          |
| 利印範閣     一     一     一     一     一     一     一     一     一     一     一     日     日 <td< th=""><th>統一編號     税羅編號     「印要様       80208617     480930324        80208616     480930323        80208615     480930322        数型:     EP LeserAlt 9000 MFP PCL 6       位置:     F1.92.168.1.18       註解:</th><th>名稱<br/>司<br/>司<br/>司</th></td<>                         | 統一編號     税羅編號     「印要様       80208617     480930324        80208616     480930323        80208615     480930322        数型:     EP LeserAlt 9000 MFP PCL 6       位置:     F1.92.168.1.18       註解: | 名稱<br>司<br>司<br>司        |
|                                                                                                    | 列印範圍<br>○ 全部仏)<br>○ 頁(2) 従(2): 1 列(1): 1<br>○ 選擇範囲②                                                                                                    |                          |
| 合計 <u>#定 取清</u> 共3家                                                                                                    |                                                                                                    | 上<br>共3家                 |

- 2. 確認印表機後按【確定】即可印出統購磁片內容列表。
- 3. 下圖為報表格式。

#### 統購磁片內容列表

代理記帳業者代號: 12345678

| 合 計<br>統一編號 | 共 3家<br>税籍編號 | 1本<br>二聯 | 1本<br>二副 | ○本<br>三聯 | □.本<br>三副 | 0本<br>特種 | 50本<br>二收 | 0本<br>三收 | □本<br>四收 | 備     | 韪 |
|-------------|--------------|----------|----------|----------|-----------|----------|-----------|----------|----------|-------|---|
| 80208617    | 480930324    | 0        | 0        | 0        | 0         | 0        | 50        | 0        | 0        | 测拭三公司 | ] |
| 80208616    | 480930323    | 0        | 1        | 0        | 0         | 0        | 0         | 0        | 0        | 测拭二公司 | ) |
| 80208615    | 480930322    | 1        | 0        | 0        | 0         | 0        | D         | 0        | 0        | 测试一公司 |   |
|             |              |          | - (寛1    | (頁) ろ    | 941 ED    | 日期       | : 094/3   | 12/08    |          |       |   |

修改期別功能

 若期別變更時,可進行修改期別動作,按【期別】,出現下列畫面,輸入新的期別 (2碼)後按【確定】。

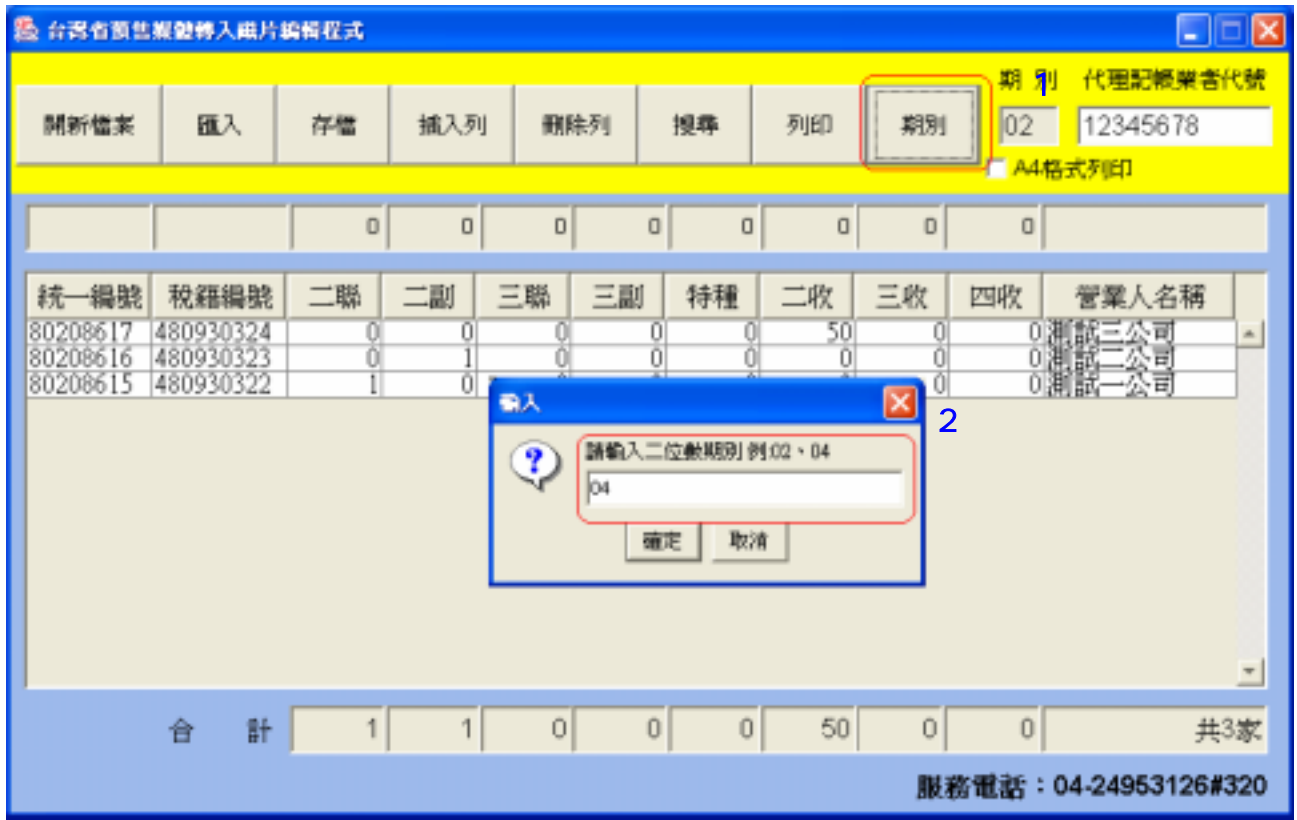

2. 畫面右上角期別欄位即更改為新的期別, 確認無誤後記得一定要進行存檔動作, 才 能將新的期別存入檔案內。

| 医合适合                                         | 商售業                             | 曾修入底.                                 | 片紙               | 相程式          |                         |                   |                   |                   |                    |                   |                   |                         |                |
|----------------------------------------------|---------------------------------|---------------------------------------|------------------|--------------|-------------------------|-------------------|-------------------|-------------------|--------------------|-------------------|-------------------|-------------------------|----------------|
| 明朝的行士                                        | *                               | 甌入                                    | ĺ                | 存檔           | <mark>(2)</mark><br>插入列 | Ð                 | <b>款列</b>         | 担称                | 列印                 | (1<br>和短川         | 04                | 0 代理記帳業者<br>12345678    | 649 <b>58</b>  |
|                                              |                                 |                                       |                  | 0            | 0                       | 0                 | 0                 | 0                 | 0                  | 0                 | 0                 | 18:27,7:101             |                |
| <del>統一編</del><br>802086<br>802086<br>802086 | 補肥 3<br>17 48<br>16 48<br>15 48 | 税籍編集<br>1093032<br>1093032<br>1093032 | 乾<br>4<br>3<br>2 | 二聯<br>0<br>1 | 二副<br>0<br>1<br>0       | 三聯<br>0<br>0<br>0 | 三副<br>0<br>0<br>0 | 特種<br>0<br>0<br>0 | 二收<br>50<br>0<br>0 | 三收<br>0<br>0<br>0 | 四收<br>0<br>0<br>0 | 管筆人名稱<br>測試三公司<br>測試—公司 |                |
|                                              | 4                               | ê 1                                   | f [              | 1            | 1                       | 0                 | 0                 | 0                 | 50                 | 0                 | 0<br>後職語:         | #<br>04-24953126        | <br>3家<br>#320 |

#### 檔案格式

下列為磁片檔案內容格式範例

| 8020861521000108L123456789;480930322;測試一公司 | đ |
|--------------------------------------------|---|
| 8020861511000108L123456789;480930322;測試一公司 | đ |
| 2324066320000308L123456789;481001855;測試三公司 | đ |
| 2324066310000308L123456789;481001855;測試三公司 | đ |
| 2324066330000808L123456789;481001855;測試三公司 | đ |
| 9739350021000308L123456789;481010538;測試四公司 | đ |
| 9739350011000308L123456789;481010538;測試四公司 | đ |
| 9739350030002008L123456789;481010538;測試四公司 | đ |
| 1459816120000508L123456789;481110679;測試五公司 | đ |
| 1459816110000508L123456789;481110679;測試五公司 | đ |
| 1459816130001508L123456789;481110679;測試五公司 | Ĵ |

以第一行為例:

8020861521000108L123456789;480930322;測試一公司

| 欄位        | 大小 | 實例數字       | 代表意義                                                                          |
|-----------|----|------------|-------------------------------------------------------------------------------|
| 第 1~ 8 碼  | 8  | 80208615   | 統一編號                                                                          |
| 第 9~10 碼  | 2  | 21         | 發票類別代號<br>10:三聯式;11:三聯式副聯<br>20:二聯式;21:二聯式副聯<br>30:二收銀;40:特種<br>60:三收銀;61:三收副 |
| 第 11~14 碼 | 4  | 0001       | 發票數量                                                                          |
| 第 15~16 碼 | 2  | 08         | 發票期別                                                                          |
| 第 17~26 碼 | 10 | L123456789 | 代理人代號                                                                         |
| 第 27~35 碼 | 9  | 480930322  | 稅籍編號                                                                          |
| 第 35~ 碼   |    | 測試三公司      | 公司名稱                                                                          |